# 中国科学院大学 "国科大在线"教学平台使用手册 (学生版)

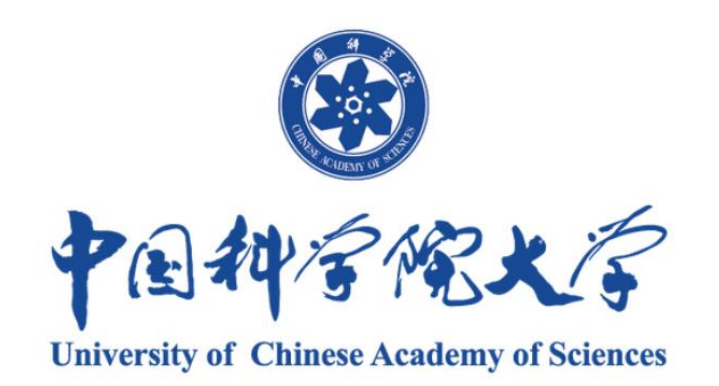

2022 年 8 月

| 一、平台简介                  | 3 |
|-------------------------|---|
| 二、"直播插件"下载、安装及登录        | 4 |
| 2.1"直播插件"下载、安装          | 4 |
| 2.2"直播插件"登录,更改初始密码      | 5 |
| 三.直播课堂学习                | 6 |
| 3.1 进入直播课堂              |   |
| 3.2 参与直播互动              |   |
| 四.录播课程学习                |   |
| 4.1 进入录播课程              |   |
| 4.2 课程门户                |   |
| 4.3 章节学习                |   |
| 4.4 讨论                  |   |
| 4.5 作业                  |   |
| 4.6 考试                  |   |
| 4.7 资料                  |   |
| 4.8 错题集                 |   |
| 五.移动端 APP               |   |
| 5.1 登录移动端 APP           |   |
| 5.1.1 下载安装"国科大在线"APP    |   |
| 5.1.2 登录"国科大在线"APP 进行认证 |   |
| 5.2 移动端 APP 参加直播课堂学习    |   |
| 5.3 移动端 APP 参加录播课程学习    |   |
| 5.3.1 进入录播课程            |   |
| 5.3.2 录播课程学习            |   |

# 目 录

## 一、平台简介

"国科大在线"是中国科学院大学发布的集"在线教学+资源中心+智能分析"于一体的综合性在线教学平台,具备强大的在线直播教学、录播教学功能,并可满足 MOOC 教学及校内 SPOC 教学需要。同时,该平台配备功能丰富的移动 APP, 支持泛在化移动学习。

该平台具有强大的在线直播教学功能。教师可在直播过 程中发起签到、分组研讨、随堂测验、随机挑人、投票等多 项教学活动,并自主决定是否对直播课程进行录制。

该平台具有全面的录播教学功能。教师可在该平台建设 录播课程内容,建设课程资源中心,发布各类教学通知、活 动、主题讨论、测验、作业、考试等,并与学生进行在线互 动与答疑。

学生可通过该平台参与直播和录播课程学习,完成课堂 主题讨论、在线测验、投票、作业提交、考试等教学活动。 同时,学生可查看个人所修课程的学习结果及学习轨迹。

该平台具有完备的教学大数据分析功能,为授课教师、 学生及教育管理者提供课程教学、学生学习等相关的各类数 据分析,形成画像、学情分析及教学报告等,为教学管理及 决策提供支持和保障。

3

二、"直播插件"下载、安装及登录

2.1"直播插件"下载、安装

在浏览器(推荐使用谷歌、火狐、360极速模式)输入 网址(<u>http://k.ecourse.ucas.ac.cn/html/down.html</u>)下载安装 "国科大在线直播插件"(以下简称"直播插件"),<u>见图</u>

1。若已下载安装,建议根据系统提示更新至最新版本。

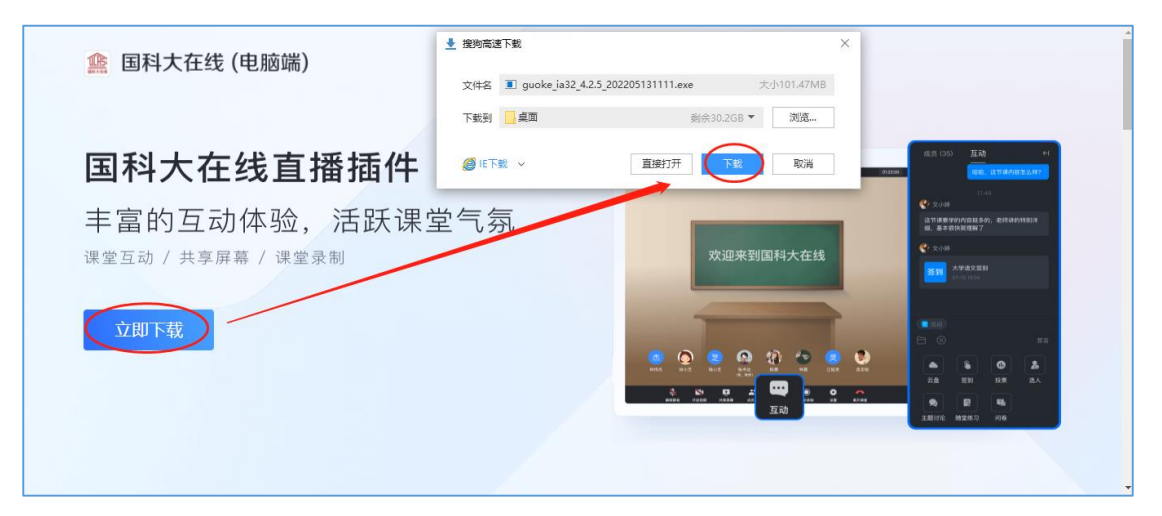

| ① 国科大在线直播插件 安装     -     -     ×       法定安装位置                                                                                                    |                                                                    |
|----------------------------------------------------------------------------------------------------|--------------------------------------------------------------------|
| Setup 将安装 国科大在线直播插件 在下列文件夹。要安装到不同文件夹,单击 [浏<br>览(B)] 并选择其他的文件夹。 单击 [安装(I)] 开始安装进程。<br>目标文件夹<br><u>C:\Frogram Files (x86)\gkonline</u> 浏览( <u>B</u> ) | (1)<br>(1)<br>(1)<br>(1)<br>(1)<br>(1)<br>(1)<br>(1)<br>(1)<br>(1) |
| 国科大在线直播插件 4.2.5                                                                                                    |                                                                    |

图 1. 下载安装界面及安装后的图标

注意事项:"直播插件"支持 Windows 系统和 Mac 系统,下载的文件会自动适应电脑版本。

2.2"直播插件"登录,更改初始密码

双击安装好的"直播插件"快捷方式进行登录,选择 【学工号登录】,依次输入学号、密码(默认密码 s654321s,已更改过密码的用改后密码)。

若已经正确登录国科大在线 APP,也可使用国科大在线 APP 首页右上角扫码登录。

初次登录完善个人信息时可绑定手机号。为确保账户 安全,首次登录时系统会强制更改默认初始密码,按提示 完成更改密码操作即可。

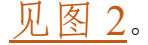

| 手机号登录 学工号登录                          | 容服           |
|--------------------------------------|--------------|
|                                      |              |
|                                      |              |
|                                      | 国科大在线APP扫码登录 |
| 登录阅表示裂象平台 ( <b>1941政策) 10 (用户协议)</b> |              |

| 请完善个人信息     | 初始化密码                                 |
|-------------|---------------------------------------|
| +86 ▼ 手机导   | ● ●●●●●●●●●●●●●●●●●●●●●●●●●●●●●●●●●●● |
| 会 验证码 获取验证码 | A                                     |
| 保存          | BGFFK                                 |
| 跳过 >        | 保存                                    |

图 2. "直播插件"登录,完善个人信息及更改密码界面

注意事项:

1. "直播插件"与国科大在线 PC 端平台、APP 是同一套密码,之前改过密码的请使用改后的密码进行登录。

2. 学生如果使用个人电脑参加直播课堂学习,下载并
 登录"直播插件"后(建议不要强制退出"直播插件"),
 从第二次可直接进入"直播插件"听课,无需重复登录。

三.直播课堂学习

3.1 进入直播课堂

在"直播插件"登录后首页面,直接点击"课程名称" (该课程只有一个班级),或点击"课程名称"下的某个班级 (加入了该课程的多个班级),进入直播在线课堂(<u>见图3</u>)。

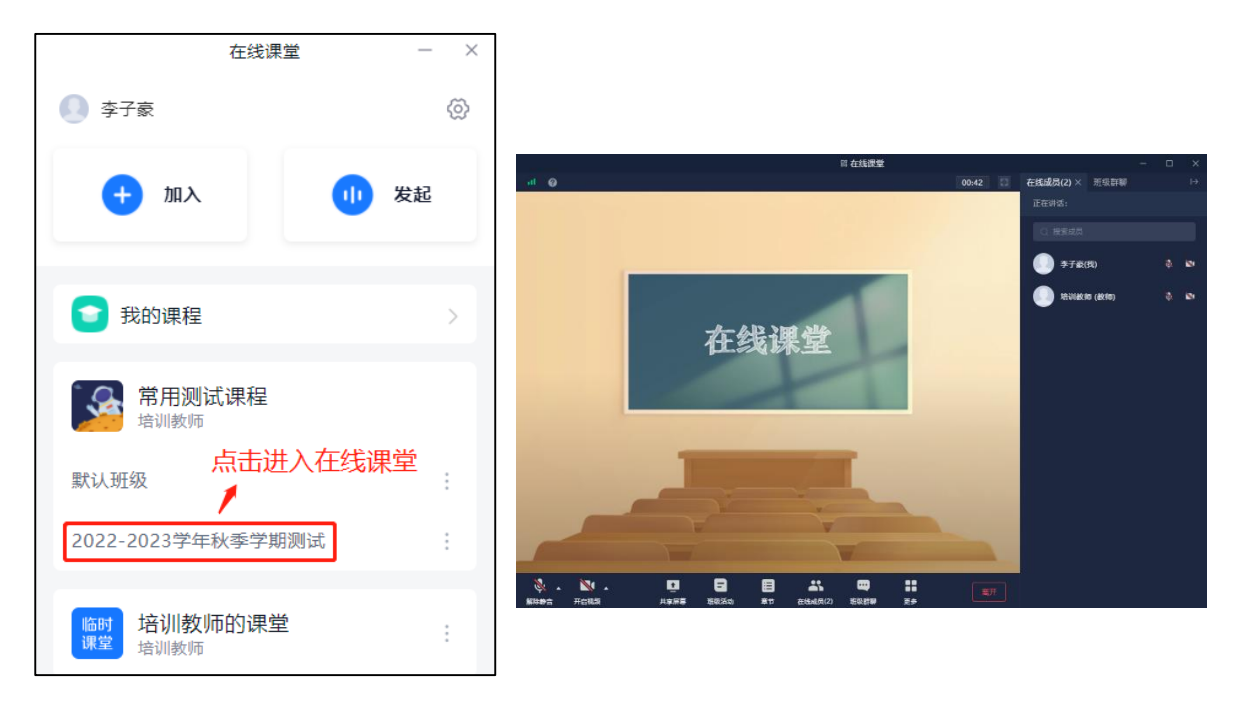

图 3.进入在线课堂界面

## 3.2 参与直播互动

学生可以看到教师共享内容(PPT、Word、PDF、视频等),听到教师讲解(如果教师开视频,学生也可以观看教师讲解画面)。在允许的情况下,学生也可以连麦互动、留言互动、查看公告等,可参与教师发布的课堂活动(包括签到、选人、随堂练习、主题讨论、抢答、问卷、分组讨论、投票、评分等),接收教师在线发送的课堂资料等(见图4、图5)。

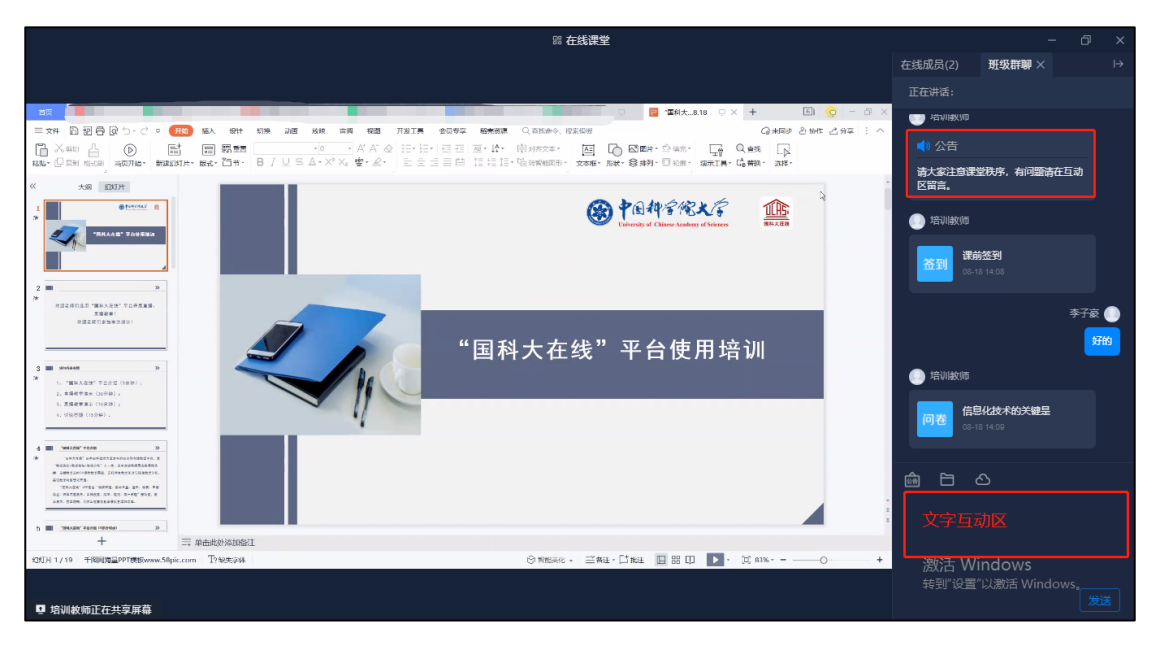

图 4.观看共享屏幕、留言互动

| 签到结果                | - 0 | $\times$ | 问卷 — □ ×                                                       |
|---------------------|-----|----------|----------------------------------------------------------------|
|                     |     |          | <ul> <li>[单选题]信息化技术的关键是</li> <li>A.人才</li> <li>B.技术</li> </ul> |
| 签到成功<br>08-18 14:08 |     |          |                                                                |

图 5.参与课堂活动

依次点击"更多"——"资料",支持查看教师上传的课程资料。资料支持在线预览、下载(教师授权允许下载的前提下),保存到个人云盘。资料较多时也支持按关键词搜索。

另外,教师或助教录制的在线课堂视频也保存在"课堂录制"文件夹中,如果教师设置录制视频对学生可见,学生可在线回看、下载。见图<u>6</u>。

注意事项:资料下载会有记录,教师端可以查看何人下载、何时下载。

9

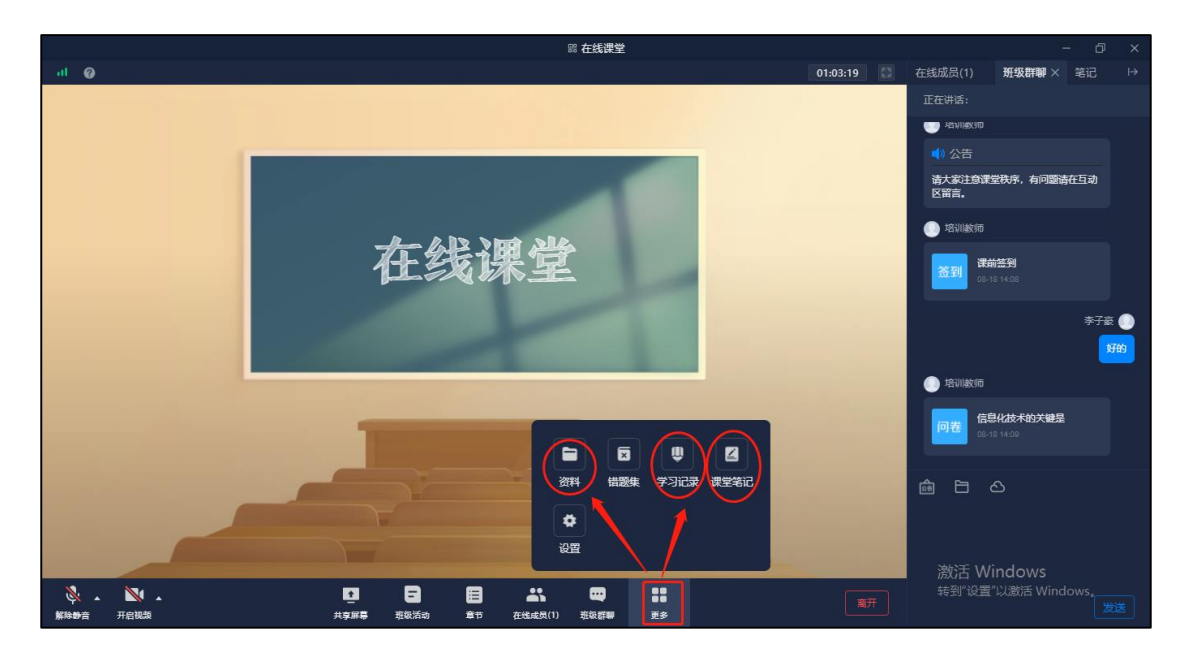

| 题                                |          |     |      | 援索 ③ Q        |
|----------------------------------|----------|-----|------|---------------|
| 全部文件                             |          |     |      | 已选 1 个, 共 6 个 |
| 文件名                              |          | 大小  | 创建者  | 创建日期 ↓        |
| □ ■ 课堂录制                         |          | -   | 培训教师 | 08-11 10:32   |
| 🔋 🛅 第一章                          |          | -   | 培训教师 | 01-09 15:06   |
| 2 🔁 "国科大在线"平台使用手册 (数师版) 9.21.pdf | 下载 保存到云盘 | 5MB | 培训教师 | 08-10 15:17   |
| □                                |          | -   | 培训教师 | 08-10 15:18   |
| □ 小燕子.mp4                        |          | 2MB | 培训教师 | 01-04 10:03   |
| □ ▶ 关于召开首届智慧校园新技术创新论坛的通知.pdf     |          | 2MB | 培训教师 | 01-04 09:54   |

# 图 6. 课程资料

依次点击"更多"——"课堂笔记",支持在直播课堂中 记笔记,笔记也支持截屏功能。笔记完成后点击"保存"即 可(<u>见图7</u>)。

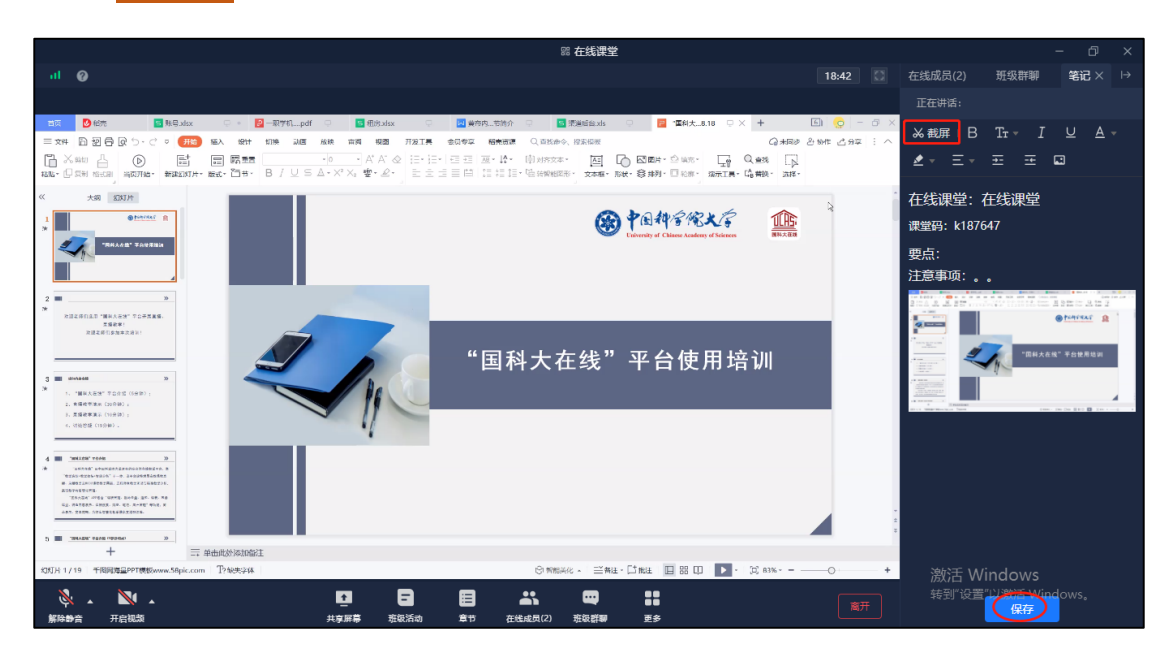

## 图 7. "直播课堂" 笔记

依次点击"更多"——"学习记录",支持查看本人课程 学习记录,点击"详情",可查看每项具体详情(见图8)。

|                                        | 统计                           | 首页                                                  | _                                                        |
|----------------------------------------|------------------------------|-----------------------------------------------------|----------------------------------------------------------|
| <b>李子</b> 豪<br>20200909                |                              |                                                     |                                                          |
| 章节任务点<br>0/11 个 1名<br>完成进度 当前排名 凸 班级排名 | 完成率<br><b>0%</b>             | <b>章节学习次数</b>                                       | <b>课程积分</b> 详情 ><br>10 分<br>班級最高分 19 分                   |
| <b>盆到</b><br>6/11 次<br>已签              | (详情)<br>(注情)<br>(注情)<br>(注情) | 章节测验     详情>       0/1 个     0 分       完成进度     平均分 | 作业 详情><br>0/1 个 0 分<br>完成进度 平均分                          |
| ijiè<br>0帖 2帖 0↑<br>发帖 回帖 获费           | Ś.                           | 在线考试     详情>       0/2 个     0 分       完成进度     平均分 | <del>分組任系</del><br>0/1 个 0.0 分<br>完成进度 平均分<br>激行 Windows |

图 8. 查看"学习记录"

四.录播课程学习

4.1 进入录播课程

在"直播插件"登录后首页面,依次点击"我的课程"——"我学的课"下的"课程图卡",进入录播课程界面(新版本将录播课学习功能合并到"直播插件"中,与平台网页端录播课学习功能基本相同)。见图9。

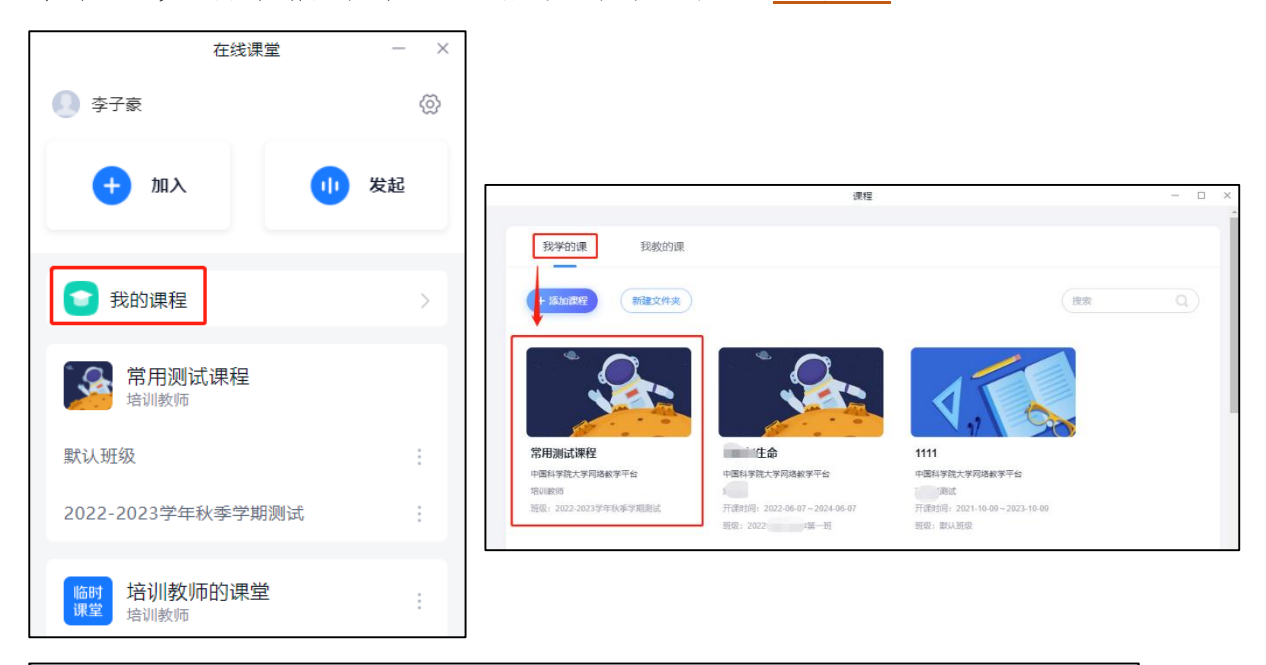

|                          | 常用测试课程               | — 🗆 ×                                 |
|--------------------------|----------------------|---------------------------------------|
| 1 国科大在线                  |                      | 回到旧版 文子豪 🗸                            |
| 運動です。<br>環境である<br>常用測试課程 | ● 已完成任务点: 2/11 ●     | ▲<br>( 遼東                             |
| <b>唐</b> 章节              | 目录                   |                                       |
| ्र संग्र                 | 第一单元                 | · · · · · · · · · · · · · · · · · · · |
| 📝 作业                     | 3 1.1 演示视频           |                                       |
| ☞ 考试                     | ① 1.2 直播录播           |                                       |
| 一 资料                     | ❷ - 1.3 連環插入         |                                       |
|                          | 2 1.4 直播测试           |                                       |
| ▼ 错题集                    | 1.5 文档插入             |                                       |
| 。。知识点                    | <b>(</b> )- 1.6 宣节测验 | 激活 Windows                            |
| 智能推荐                     | 2 第二单元               | 转到"设置"以激活 Windows。                    |

图 9. 通过"我的课程"进入录播课学习界面

#### 4.2 课程门户

在录播课程首页面,展示有课程总任务点及学生已完成 任务点个数。点击"回到旧版"可跳转至平台网页端录播课 学习功能界面。

点击左上角"课程门户",可查看该课程基本信息(包括课程介绍、课程评价、课程资源、学分、课时、课程章节等)。<u>见图 10</u>。

| 100 国科大在线                                                                                                    | 常用测试课程     | ×                                                                                                    |
|----------------------------------------------------------------------------------------------------|------------|----------------------------------------------------------------------------------------------------|
| 田田(14)     田田(14)     田(14)     田(14)      田(14)      田(14)      田(14) | ]          |                                                                                                    |
|                                                                                                    |            | 学校:       中国科学院大学网络教学平台         开课专业:          编号:       ZJ0001021         学分:          课时:          课程评价:       0.0 (0人评价) |
| 常用测试课程<br><sub>进入课程</sub>                                                                                                    | 主讲教师: 培训教师 | 课程章节<br>第一单元<br>1.1 演示规频                                                                                                    |
| 课程介绍<br>课程评价                                                                                                    | 我要评价       | <ol> <li>1.2 直撮录播</li> <li>1.3 速果插入</li> <li>1.4 重播则试</li> <li>1.5 文档插入</li> <li>1.6 章节测验</li> </ol>                        |
| 教学资源                                                                                                    |            | ● 第二单元<br>激活 W<br>2.1 文档测试<br>2.2 测试字幕                                                                                      |

#### 图 10. 课程门户

## 4.3 章节学习

进入录播课程默认即为章节页面,点击章节即跳转至

学生学习页面,在学习页面,学生可在线阅读文档、观看视频、完成测验等知识点。在学习页面右侧学生也可以新建话题发布讨论、写笔记(<u>见图11</u>)。

| 课留户 ?<br>常用测试课程 | ● 已完成任务点: 2/11 ●                               | (把來) |
|-----------------|------------------------------------------------|------|
| □ 章节            | 目录                                             |      |
| ● 讨论            | <ul> <li>① 第一单元</li> <li>▲ 占主进入学习市面</li> </ul> |      |
| 🍞 作业            |                                                |      |
| ☞ 考试            | 1.2 直播录播                                       |      |
| 資料              | ✓ 1.3 速课插入                                     |      |
|                 | 2 1.4 直播测试                                     |      |
| ★ 错题集           | ⊘ 1.5 文档播入                                     |      |
| 🗼 知识点           | 1.6 章节测验                                       |      |

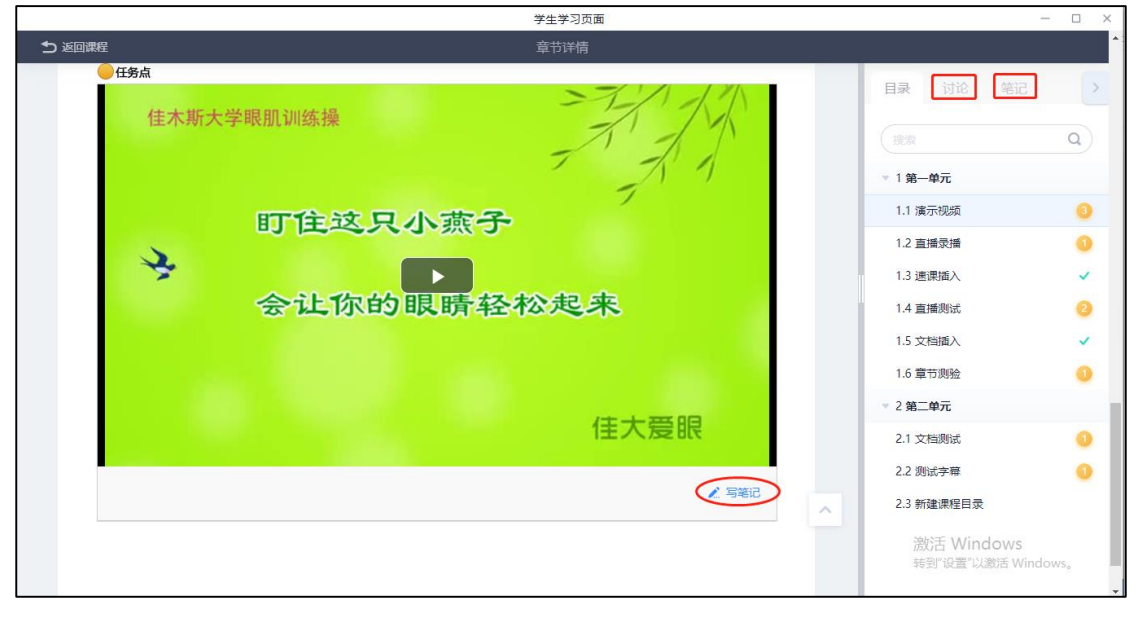

图 11. 课程章节及学生学习页面

#### 4.4 讨论

学生在讨论区可新建话题,已发布话题可进行回复、 点赞等操作。本人发布的话题可以进行编辑、转发、删除 等操作,教师或其他人发布的话题只可以转发。话题较多 时平台支持按关键词搜索。

讨论区右侧可查看跟自己有关的话题讨论,包括我发 布的、我回复的、回复我的,可分别点击进入查看详情。 <u>见图 12</u>。

|                                          | + 新能达到                         | · 建索 Q       | 我的                                |
|------------------------------------------|--------------------------------|--------------|-----------------------------------|
| 常用测试课程                                   | 2022-2023学年秋季学期测试              |              | 我发布的                              |
| ■ 章节                                     | <b>全部</b> 班级讨论                 |              | ● 回复我的                            |
| 👤 讨论                                     | 全部话题                           | 共7 条话题       |                                   |
| 🍞 作业                                     | 李子豪 47 分钟前                     | :            |                                   |
| 10 考试                                    | 讨论测试<br>测试                     |              |                                   |
| 四月 四月 四月 四月 四月 四月 四月 四月 四月 四月 四月 四月 四月 四 |                                | ı <b>b</b> 0 |                                   |
|                                          | 培训教师 (老师) 08-17 18:04          | :            |                                   |
| ▼ 错题集                                    | 今天天气如何                         |              |                                   |
| 。。知识点                                    | 培训教师 <del>2师</del> 08-17 17:50 | :            | SMATE VALUE of a sure             |
| 智能推荐                                     | 今天天气如何                         | 🖆 💿 2        | 成i在 Windows<br>转到"设置"以激活 Windows。 |

## 图 12.讨论(话题)

### 4.5 作业

作业支持按作业状态(已完成、未完成、全部)筛选,作业列表也可查看作业状态(未交、已完成、待批阅)。

点击教师发布的"未交"状态作业可进入作业作答页 面,确认答完后右上角点"提交"即可,作业即转为"待 批阅(作业有主观题需要教师批阅)"和"已完成(作业无 主观题批阅,全部为客观题、系统自动评分)"状态。"待 批阅"作业教师批阅后自动转为"已完成"状态。

"待批阅"和"已完成"作业支持智能分析,查看作

# 业题目数量组成。

# 见图 13、图 14。

| °.                                            | 2022-2023学年秋季学期测试                   |                                |
|-----------------------------------------------|-------------------------------------|--------------------------------|
| (洪田)户>常用测试课程                                  | 前遊 🖲 全部 🔿 已完成 🔷 未完成                 | ● 大雅相似度 提交的作业将经过大雅相似度分析系统,请勿抄袭 |
| ■ 章节                                          | <b>作业</b> 新建作业20220110001525<br>末交  |                                |
| 如论                                            | 作业 新建作业20220112111448<br>已完成 ビ 智能分析 |                                |
| 🌄 作业                                          | 5월/6业20220810161826 → 点击开始作业作答      | 董余89小团33分钟                     |
| 2011年1月11日1月11日1日11日11日11日11日11日11日11日11日11日1 | **                                  |                                |
| ≧ 资料                                          |                                     |                                |

| 作业作答                                                     | - @ ×                            |
|----------------------------------------------------------|----------------------------------|
| 作业                                                       | 保存 提交                            |
|                                                          |                                  |
| 新建作业20220810161826                                       |                                  |
| 题重: 6 满分: 100.0 刨建者: 李子豪 作沓时间: 08-18 16:53 至 08-22 10:27 | 1 2 3 4 5                        |
| 一. 单选题 (共5题, 83分)                                        | 二. 简答题(17分)                      |
| 1. (单选题) 全面贯彻"三个代表"重要思想的关键在()                            | 6                                |
| A 坚持与时俱进                                                 |                                  |
| B 坚持党的先进性                                                |                                  |
| С 坚持执政为民                                                 |                                  |
| D 坚持党的领导                                                 |                                  |
|                                                          |                                  |
| 2. (单选题) 理论的精华是( )                                       |                                  |
| A 解放生产力.开展生产力                                            |                                  |
| B 解放思想,实事求实                                              | 激活 Windows<br>转到"设置"以激活 Windows。 |
|                                                          |                                  |

# 图 13. "作业"及"作业作答、提交"

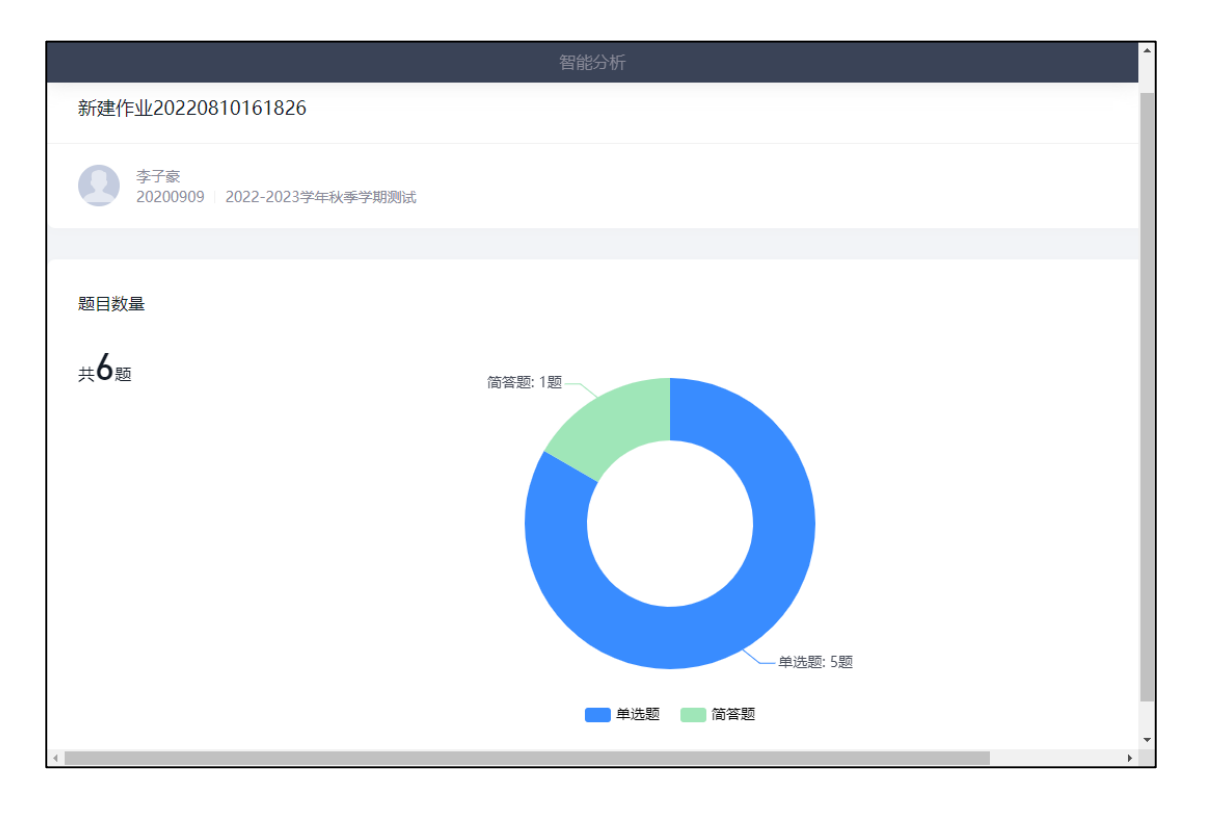

图 14. "作业智能分析"

### 4.6 考试

考试支持按考试状态(已完成、未完成、全部)筛选,试卷列表也可查看试卷状态(待做、待批阅、已完成)。

点击教师发布的"待做"状态试卷可进入试卷作答页 面,确认答完后右上角点"交卷"即可,试卷即转为"待 批阅(试卷有主观题需要教师批阅)"和"已完成(试卷无 主观题批阅,全部为客观题、系统自动评分)"状态。"待 批阅"试卷教师批阅后自动转为"已完成"状态(见图 15)。

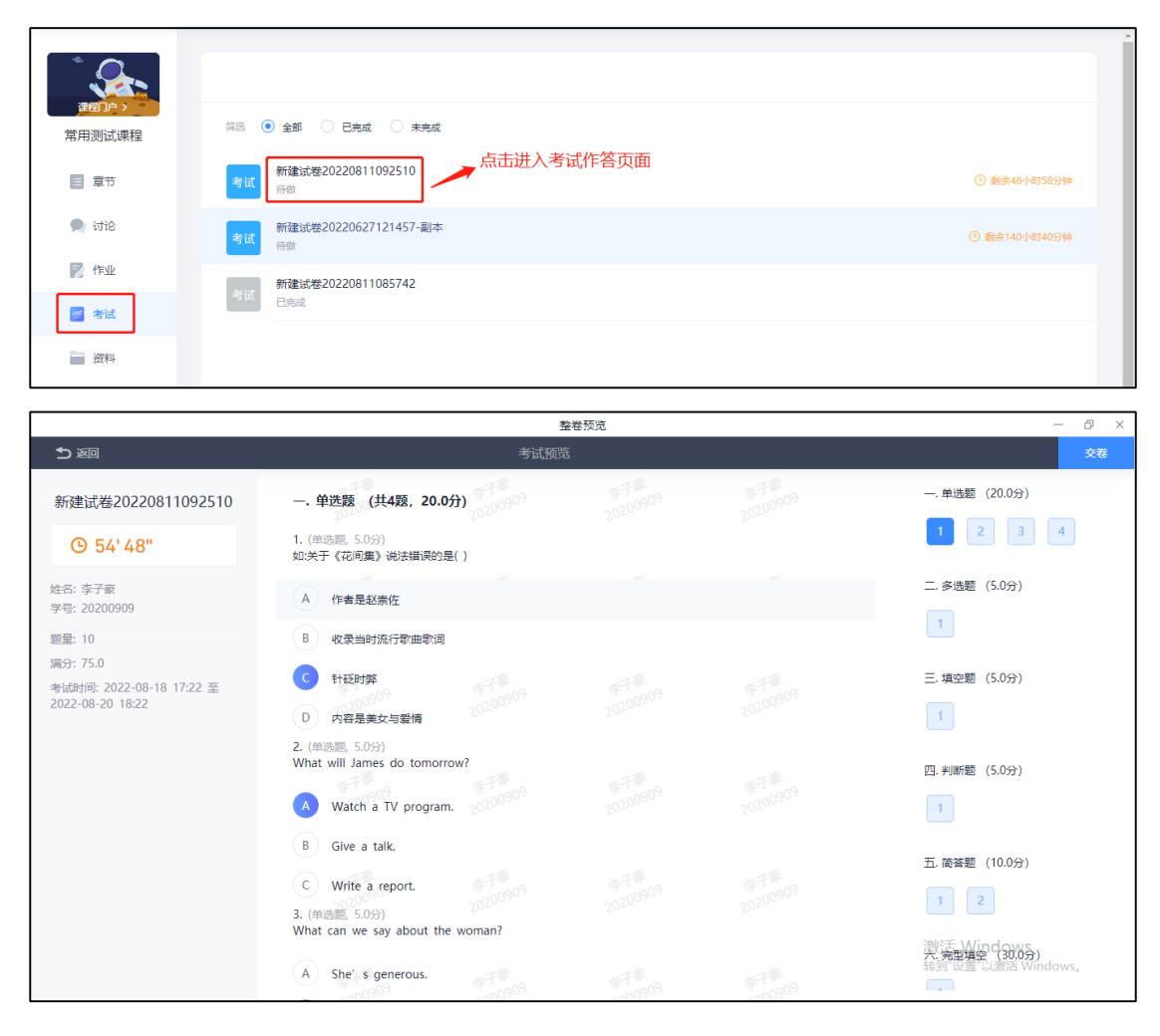

图 15. "考试"及"试卷作答、提交"

## 4.7 资料

资料支持在线预览、下载(教师授权允许下载的前提下)、保存到个人云盘。资料较多时也支持按关键词搜索。

另外,教师或助教录制的在线课堂视频也保存在"课堂录制"文件夹中,如果教师设置录制视频对学生可见,学生可在线回看、下载(见图16)。

注意事项:资料下载会有记录,教师端可以查看何人下载、何时下载。

| 建留户,                                  | 天教                                  |          |     | · 搬索 ② Q                       |
|---------------------------------------|-------------------------------------|----------|-----|--------------------------------|
| 常用测试课程                                | 全部文件                                |          |     | 已选 1 个, 共 6 个                  |
|                                       | 文件名                                 |          | 大小  | 创建者 创建日期 🖡                     |
| 章节                                    | 课堂录制                                |          | -   | 培训教师 08-11 10:32               |
| ♥ 1518                                | □ 📄 第一章                             |          | -   | 培训教师 01-09 15:06               |
| 20 考试                                 | ☑ ▶ "国科大在线"平台使用手册(教师<br>版) 9.21.pdf | 下载 保存到云盘 | 5MB | 培训教师 08-10 15:17               |
| 二 二 二 二 二 二 二 二 二 二 二 二 二 二 二 二 二 二 二 | B 信息技术英语读本                          |          | -   | 培训教师 08-10 15:18               |
| ★ 错题集                                 | ● 小燕子.mp4                           |          | 2MB | 培训教师 01-04 10:03               |
| 。 知识点                                 | 关于召开首届智慧校园新技术创新论坛的通知.pdf            |          | 2MB | 增训教师 01-04 09:54<br>激活 Windows |

## 图 16. 资料页面

# 4.8 错题集

错题集展示学生作业、考试中的错题,每道题展示学 生答案和正确答案。错题集支持按题型、知识点筛选(<u>见</u> 图 <u>17</u>)。

| °                         | 选择题型 全部 ▲ 选择知识点 全选知识点 ▼                                                             | ▲ 清空错题集                                      |
|---------------------------|-------------------------------------------------------------------------------------|----------------------------------------------|
| 课到 <b>户&gt;</b><br>常用测试课程 | <ul> <li>全部</li> <li>1. [单选题]</li> <li>◆ 本选题</li> <li>★ 小题目</li> <li>下动摇</li> </ul> | 圖 删除                                         |
| ■ 章节                      |                                                                                     |                                              |
| • 讨论                      | <ul> <li>C. 257 初報<br/>判断部</li> <li>D. 空持<br/>(約4年期)</li> </ul>                     |                                              |
| ◎ 作业                      |                                                                                     |                                              |
| ■ 资料                      |                                                                                     |                                              |
|                           | 2. (单选题) 今天天气如何                                                                     | @ 删除                                         |
|                           | X A 好<br>B. 不好                                                                      |                                              |
|                           | C. 热                                                                                | 激活 Windows<br><sup>转到"</sup> 设置"以激活 Windows。 |

## 图 17. 错题集

五.移动端 APP

5.1 登录移动端 APP

5.1.1 下载安装"国科大在线" APP

"国科大在线" APP 支持 Android 和 iOS 移动操作系统。同学们可打开国科大在线网站

(http://ecourse.ucas.ac.cn) 扫码下载安装移动 APP,也可以 直接扫描下面的二维码下载、安装(见图 18)。

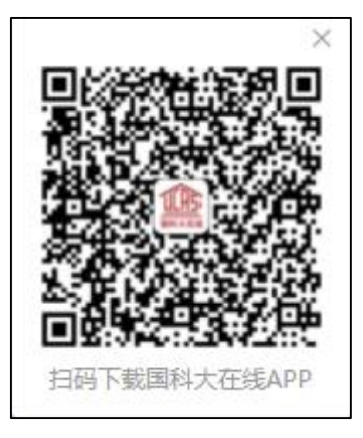

(直接扫该二维码下载移动端APP)

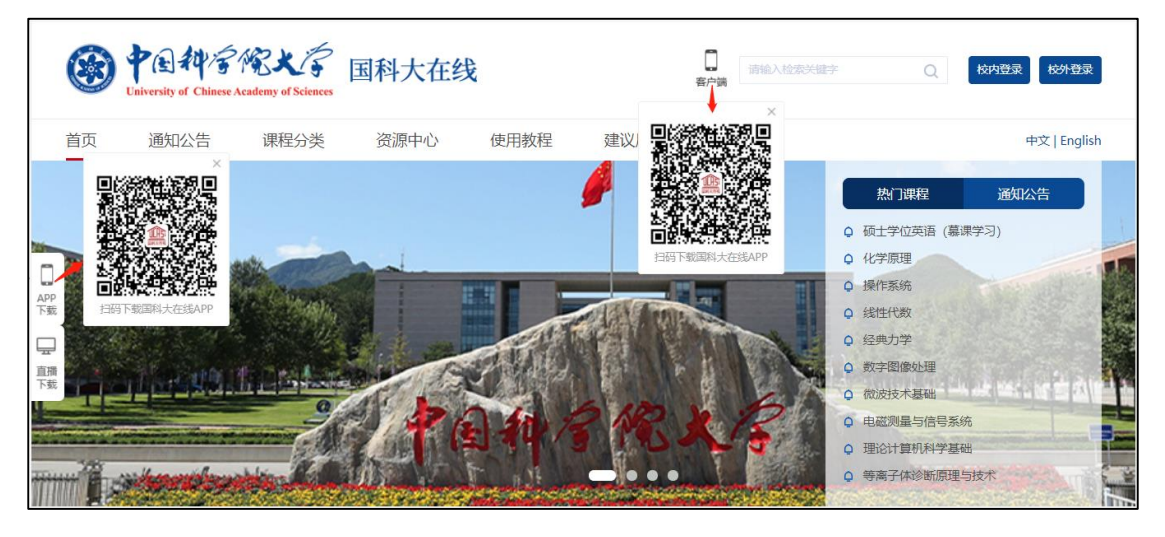

图 18. 国科大在线主页二维码界面

注意事项:

1.Android 系统下载安装时若提示"未知应用来源",请

确认并继续安装。

2.如果之前已安装超星"学习通"APP,请卸载后安装 "国科大在线"APP。

5.1.2 登录"国科大在线" APP 进行认证

打开"国科大在线"APP,单击登录页面下方【学工号登录】,输入"学号",默认密码为"s654321s"(见图19)。成功登录后进入APP首页(见图20)。

注意:为确保账户安全性,首次登录时系统会强制更改 默认密码,按提示完成操作即可。

| 容규                                  | <sup>■ 〈 学工号登录</sup><br>学工号登录                         | く     重置密码                 | 客服 |
|-------------------------------------|-------------------------------------------------------|----------------------------|----|
| <b>エホ</b><br>手机号<br>第冊 <b>マ</b> 200 | 学号/工号 输入学号<br><sup>▼</sup><br>密码 初始密码s654321s → Si2面积 | 新密码                        |    |
|                                     | <u>8</u> 2                                            | 确认新密码                      |    |
|                                     | <b>新用户"注册</b>                                         | 请输入右侧验证码 1,35              | -  |
|                                     |                                                       | 密码要求6-16位,至少包含数字、字母、符号两种元素 | 2  |
| /<br>学工号登录                          | Ĩ                                                     | 确认                         |    |

图 19. 账号登录及密码更改页面

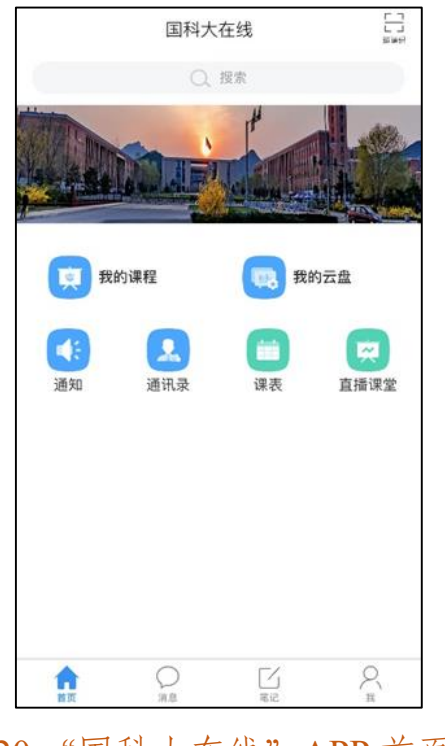

图 20. "国科大在线" APP 首页面

## 5.2 移动端 APP 参加直播课堂学习

在 APP 首页, 依次点击【直播课堂】--【课程名称】 (该课程只有一个班级), 或【课程名称】下的某个班级 (加入了该课程的多个班级), 进入直播在线课堂(<u>见图</u> <u>21</u>)。

| 国科大在线                                               | 「一」」」」」」」」」」」」」」」」」」」」」」」」」」」」」」」」」」」」 | く直播课堂                                                                                                    | ≡   | く 幻» | 在线课堂<br>00:06                                     |         |
|-----------------------------------------------------|----------------------------------------|----------------------------------------------------------------------------------------------------|-----|------|---------------------------------------------------|---------|
| Q. 搜索                                               | H + H                                  | <ul> <li>         • 加入      <li>         ① 我的课程     </li> </li></ul>                                                  | 发起  |      | 在线课堂                                              |         |
| 我的课程     我的       ●     ●       通知     通讯录       课表 | 云盘<br>直播课堂                             | <ul> <li>常用测试课程<br/>培训教师</li> <li>致认班级</li> <li>た击进入直</li> <li>2022-2023学年秋季学期测试</li> <li>暗训教师的课堂<br/>培训教师</li> </ul> | 播课堂 | 1    | 使子囊         通知時度           (演)         (演声)       | T       |
|                                                     |                                        | 测试在线课堂<br><sup>☆</sup> 子豪     150路视频测试                                                                                |     |      |                                                   | C       |
| ↑ ( <sup>6</sup> ) []<br>首页 消息 笔记                   | Q<br>我                                 | 课堂 张成亮                                                                                                    |     |      | • <u>•</u> <u>•</u> • • • • • • • • • • • • • • • | 2) 开启视频 |

图 21.通过"直播课堂" - "课程名称"进入在线课堂

5.3 移动端 APP 参加录播课程学习

5.3.1 进入录播课程

在 APP 首页,点击【我的课程】,在列表中直接点击课 程图卡进入相应的课程(<u>见图 22</u>)。

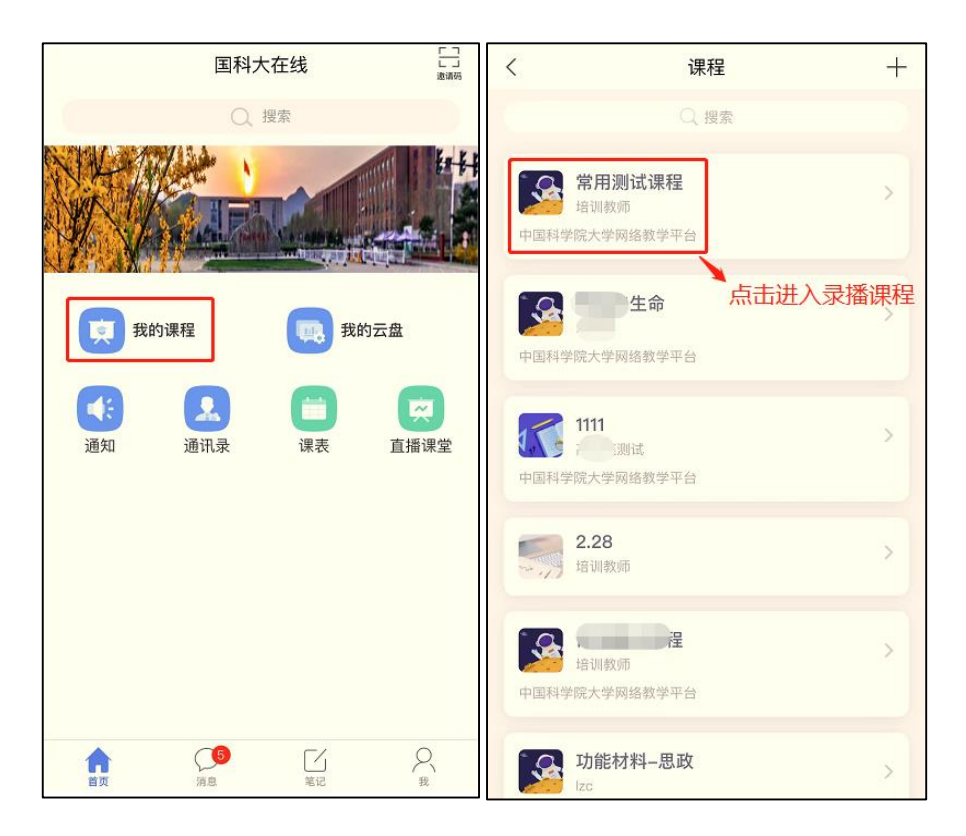

图 22.通过"我的课程"进入录播课程

## 5.3.2 录播课程学习

进入录播课程主页面,有任务、章节、更多三个栏目。

任务:教师发布的课堂活动(签到、问卷、抢答、通知、 主题讨论、选人等)、讨论、作业/考试。教师新发布的活动、 讨论、作业/考试,学生可点击作答、回复;已经结束的活动、 讨论、作业/考试,学生可点击查看结果详情。

章节:为课程章节任务点,是学生要完成的课程学习内容,页面实时展示学生已完成任务点和总任务点个数。

更多:可查看课程资料、班级成员(包括教师、助教、 其他同学)、班级空间、错题集、学习记录、课堂笔记。

<u>见图 23</u>。

| <                      | 常用测试课程                          | 客服 | <                                            | 常用测试课程 |    | 客服 | <      | 常用测试课程 | 客服 |
|------------------------|---------------------------------|----|----------------------------------------------|--------|----|----|--------|--------|----|
| 任务                     | 章节                              | 更多 | 任务                                           | 章节     | 更多 |    | 任务     | 立寺     | 更多 |
| 🗩 讨论                   |                                 | >  | 已完成任务点:                                      | 2/11   |    |    | 📄 资料   |        | >  |
| ▶ 作业/考                 | īđ                              | >  | 1 第一单                                        | π.     |    | ~  | 🐣 班级成  | 力      | >  |
| (常用)                   | 则试课程》                           |    | <ul> <li>1.1 澳示付</li> <li>1.2 直播家</li> </ul> | 290    |    |    | 📑 班级空  | Ð      | >  |
| 08-17 18:              | 13                              |    | ● 1.3 速课打                                    | 插入     |    |    | 👿 错题集  |        | >  |
| 主版 今大大 6               | <b>T, XU19</b><br>04            |    | 2 1.4 直播》                                    | 川试     |    |    | 📮 学习记: | 录      | >  |
| 问卷 信息化抗<br>08-18 14:0  | 支术的关键是<br><sup>09</sup>         |    | ● 1.5 文档                                     | 私      |    |    | 🗾 课堂笔  | 2      | >  |
| (注) 课前签到               | 到                               |    | 1.6 章节派                                      | 则引金    |    |    |        |        |    |
| 08-18 14:              | 08<br>まし <u>こ</u> め <i>の</i> 物の |    | 2 第二单                                        | π      |    | ~  |        |        |    |
| 问卷 08-17 18:0          | 友北京的食物?<br>06                   |    | 0 2.1 文档》                                    | 则试     |    |    |        |        |    |
| 10答 抢答<br>08 17 19 0   | 04                              |    | 0 2.2 测试:                                    | 字幕     |    |    |        |        |    |
| 选入<br>选入<br>08-17 18:0 | 01                              |    | ○ 2.3 新建                                     | 果程目录   |    |    |        |        |    |
| 今天课堂                   | 堂表现                             |    |                                              |        |    |    |        |        |    |

图 23.录播课程"任务"、"章节"、"更多"

点击章节可在线阅读文档、观看视频等,以完成教师设 置的任务点。

用移动端播放教学视频时,同学们可点击视频右下角 【标清】按钮,调用网络线路及视频清晰度设置面板。在校 外观看视频建议使用公网1或公网2线路。

见图 24。

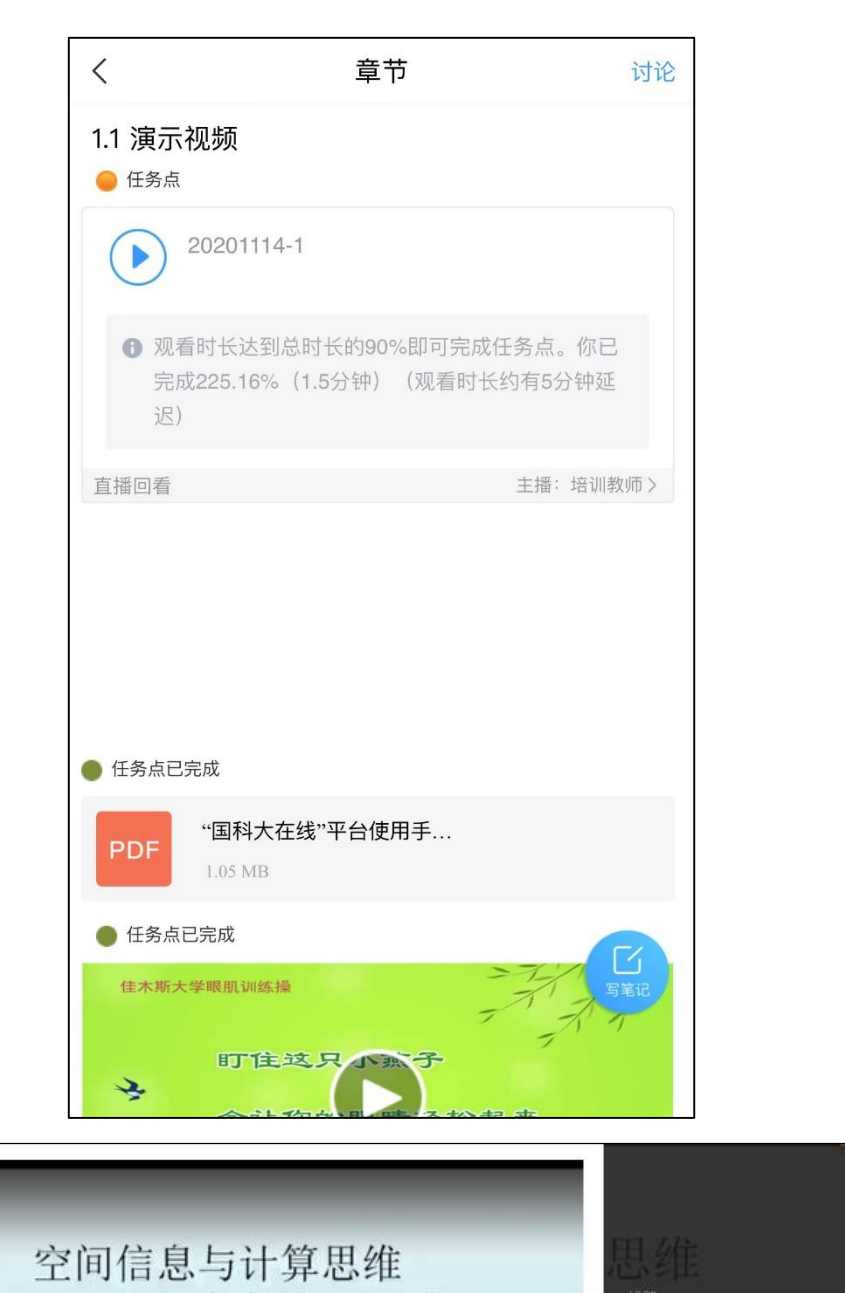

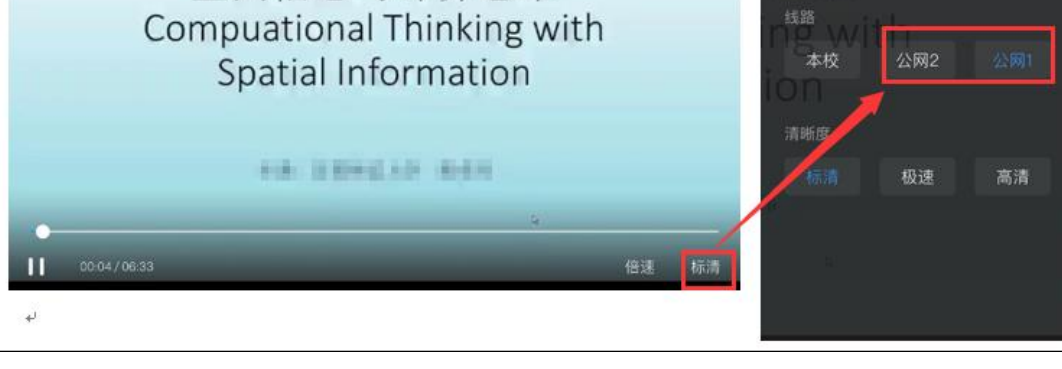

图 24.点开任务点学习、视频观看